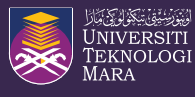

## MINI TRANSKRIP PELAJAR

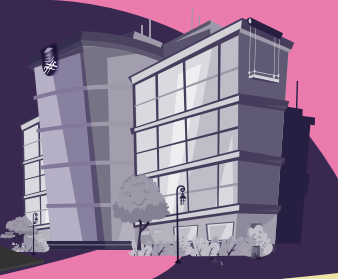

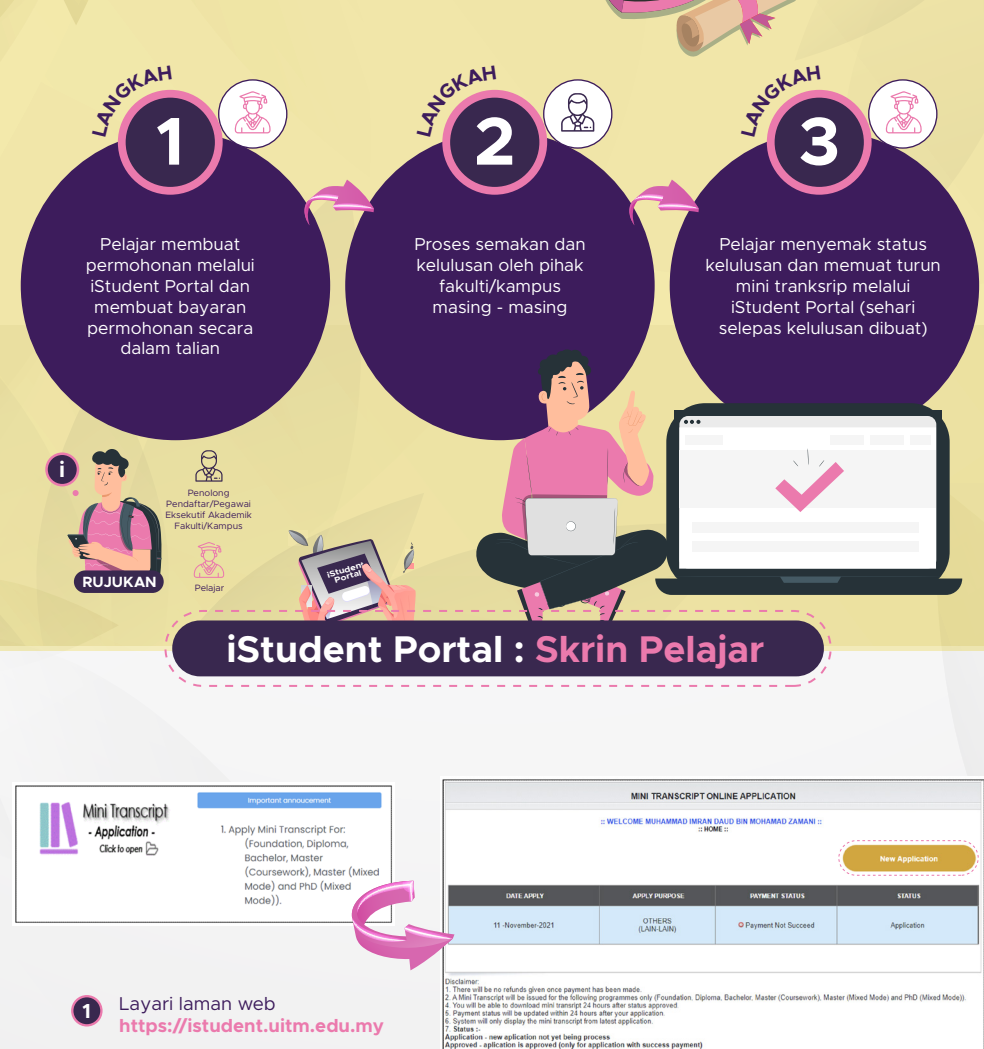

Application - new aplication not yet being process Approved - aplication is approved (only for application with suc Rejected - aplication is rejected please contact academic office Transcript generated - Mini transcript is ready to download.

Masukkan **login id** dan kata Ialuan **iStudent Portal** 

2

Sila klik eAcademic > Mini Transkrip

4

Untuk permohonan baharu, klik **New Application** 

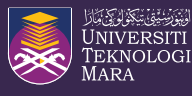

TATACARA PELAKSANAAN SISTEM PERMOHONAN MINI TRANSKRIP

PELAJA

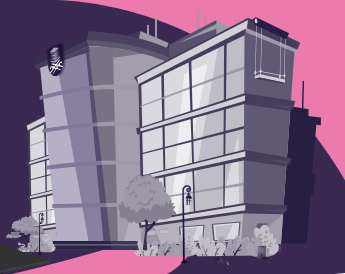

Proceed ② Cancel

## iStudent Portal : Skrin Pelajar

|                                                                                 | MINI TRANSCRIPT ONLINE APPLICATION FORM                                                                                                    |                       | Makluman / Announcement                                                                                                    |
|---------------------------------------------------------------------------------|----------------------------------------------------------------------------------------------------|-----------------------|----------------------------------------------------------------------------------------------------|
| Studentid :<br>Name :<br>Identity Card Number :<br>Campus :<br>Programme Name : | 2017/IS325<br>MILAMMAD INRALDAUD EIN MOHAMAD ZA<br>80011107125<br>AUTIK Kampa Sell Islandar<br>Bochellon of Societie Mich Sunchritterbrie                                                                                                    |                       | Your application has been submitted. Please proceed to make a payment                                                                                                    |
| Programme Code :                                                                | AP243                                                                                                    |                       | Make a payment                                                                                                    |
| Purpose for Applying Mini Transcript *:                                         | 2-Control Studying (Menyambung Belgar) Uisamme Uisamme 2-Control synchronic bayment has base model 2-A Mar Transcript with a surged for the following programme and only (Foundation, Diol Contramonic), lastiter (diverse bloog) and PhD Oliver Bloog) 2-Poyment status will be updated 24 nour after your application. | oma, Bachelor, Master | STEDIESTIF D (FFTONG) ALLE ( CORNAFY ( DEAMLETON*                                                                                                    |
| 5 Sila pilih                                                                    | Submit Application Purpose for Applying Mini Tra                                                                                                    | anscript.             | A More      A more      A proceeding of the first location of the state of the Moning      A more set include a consist of the state of the state of the sta |
| A Klik Mak                                                                      | e Payment. Pelaiar dikehenda                                                                                                    | ki                    | RHB?/acc     Terms and Conditions                                                                                                    |

|                                                                                                    | MINI TRANSCRIPT O                                                                                                    | NLINE APPLICATION                                                                                                    |                                                                 |
|----------------------------------------------------------------------------------------------------|----------------------------------------------------------------------------------------------------|----------------------------------------------------------------------------------------------------|-----------------------------------------------------------------|
|                                                                                                    | :: WELCOME NOR F<br>:: HO                                                                                                    | HAFIZAH HARUN ::<br>ME ::                                                                                                    |                                                                 |
| Download Mini Transcript                                                                             |                                                                                                    |                                                                                                    | New Application                                                 |
|                                                                                                    |                                                                                                    |                                                                                                    |                                                                 |
| DATE APPLY                                                                                           | APPLY PURPOSE                                                                                                    | PAYMENT STATUS                                                                                                    | STATUS                                                          |
| DATE APPLY<br>11 -November-2021                                                                      | APPLY PURPOSE<br>INDUSTRIAL TRAINING<br>(LATIHAN INDUSTRI)                                                                                                    | PAYMENT STATUS     Payment Not Succeed                                                                                                 | Application                                                     |
| DATE APPLY<br>11 -November-2021<br>01 -November-2021                                                 | APPLY PURPOSE<br>INDUSTRIAL TRAINING<br>(LATIHAN INDUSTRI)<br>INDUSTRIAL TRAINING<br>(LATIHAN INDUSTRI)                                                                                           | PAYMENT STATUS     O Payment Not Succeed     O Payment Not Succeed                                                                     | Application<br>Application                                      |
| 04TE APPLY<br>11 -November-2021<br>01 -November-2021<br>01 -November-2021                            | APPLY PURPOSE<br>INDUSTRIAL TRAINING<br>(LATHAN INDUSTRI)<br>INDUSTRIAL TRAINING<br>(LATHAN INDUSTRI)<br>OTHERS<br>(LAIN-LAIN)                                                                    | PAYMENT STATUS     O Payment Not Succeed     O Payment Not Succeed     O Payment Not Succeed                                           | Application<br>Application<br>Rejected                          |
| DATE APPLY 11 -November-2021 01 -November-2021 01 -November-2021 01 -November-2021 01 -November-2021 | APPLY PURPOSE<br>INDUSTRIAL TRAINING<br>(LATIHAN INDUSTRI)<br>INDUSTRIAL TRAINING<br>(LATIHAN INDUSTRI)<br>(LATIHAN INDUSTRI)<br>OTHERS<br>(LAIN-LAIN)<br>CONTINUE STUDYING<br>(SAMBUNG BELLAJAR) | PAYMENT STATUS     Payment Not Succeed     Payment Not Succeed     Payment Not Succeed     Payment Not Succeed     Payment Not Succeed | STATUS<br>Application<br>Application<br>Rejected<br>Application |

7

6

Pelajar akan dapat memuat turun mini tranksrip dalam tempoh 24 jam setelah permohonan diluluskan.

membuat bayaran sebanyak RM1.00.

- Untuk mendapatkan mini transkrip yang telah dijana, 8 pelajar dikehendaki login kembali ke menu Mini Transkrip.
- (9) Klik Download Mini Transcript dalam tempoh 3 bulan dari tarikh kelulusan diberi.